# Postupy pro MVS jiným knihovnám

## Vyhledání knihovny v evidenci

- Vyhledejte, zda je žádající knihovna v evidenci čtenářů. V rozhraní pro vyhledání čtenářů můžete hledat podle:
  - Čárového kódu (do vyhledávacího pole "čárový kód" zadejte začátek čárového kódu, tj. "MVS" - zobrazí se všechny účty pro MVS)
  - Názvu knihovny (do pole Příjmení, zadejte začátek názvu knihovny)
  - Skupiny uživatelů (v poli "Omezit podle profilu oprávnění vyberte "MVS")
  - Místa působnosti knihovny (do pole "Město / obec" zadejte místo působnosti knihovny)
- 2. Ve vyhledaném záznamu knihovny zkontrolujte, zda údaje uvedené v kontě jsou platné (kontaktní osoba, e-mailová adresa apod.) a opravte případné změny.
- 3. Pokud knihovna v evidence dosud není, vytvořte pro ni nové čtenářské konto.

## Vyplnění údajů ve čtenářském kontě žádající knihovny

### Čárový kód a uživatelské jméno

Čárový kód vytvořte ve tvaru "MVS-Zkrácený název knihovny". Název knihovny vypňte bez háčků a čárek a bez mezer. Příklad čárového kódu pro obecní knihovnu v Horní Dolní: *MVS-MKHorniDolni* 

#### Jméno

Do pole "Jméno" zadejte: MVS

#### Příjmení

Do pole "Příjmení" zadejte Plný název knihovny (např. Obecní knihovna v Horní Dolní)

#### Sufix

Do pole "Sufix" zadejte jméno kontaktní osoby ze žádající knihovny

### Datum narození

Protože pole "Datum narození" je povinné, není možné jej nechat prázdné. Použijte virtuální datum 1.1.2000

#### Hlavní skupina oprávnění

Použijte kategorii MVS

#### Statistické kategorie

- Zasílat informace o knihovně: Ne
- Čtenáři (kategorie): MVS

#### Další údaje

Ostatní údaje vyplňte stejně, jako u běžných čtenářů (adresa knihovny, e-mailová adresa, telefon)

## Půjčení požadovaného dokumentu

- 1. Ve čtenářském kontě žádající knihovny půjčte požadovanou knihu
- 2. Vytištěný výpis výpůjček vložite do knihy
- 3. Knihu zabalite do bublinové obálky, napiště adresu atd. a předejte sekretářce k odeslání.
- Zapište knihu do evidence MVS na sdíleném disku (včetně data odeslání knihy a data, kdy se má kniha vrátit)

## Vrácení MVS

Při doručení vrácené MVS

- 1. Dokument vraťe v Evergreenu
- 2. V evidenci MVS zapište datum vrácení

From: https://eg-wiki.osvobozena-knihovna.cz/ - Evergreen DokuWiki CZ

Permanent link: https://eg-wiki.osvobozena-knihovna.cz/doku.php/knihovna\_jabok:mvs?rev=1516283776

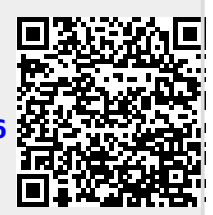

Last update: 2018/01/18 14:56